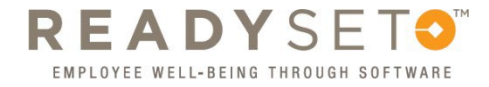

## Retrieving Personal Employee Health Records (Current 'Active' Employees)

- You may Access your ReadySet account via the *Employee Self-Service* site or with the Weblink: <u>https://uehc.link/MyReadySet</u>
- 2. When you are on the self-service site click on the Benefits & Wellness icon

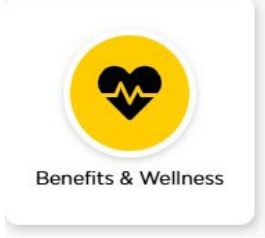

3. Click on the option ReadySet Workplace Health Record

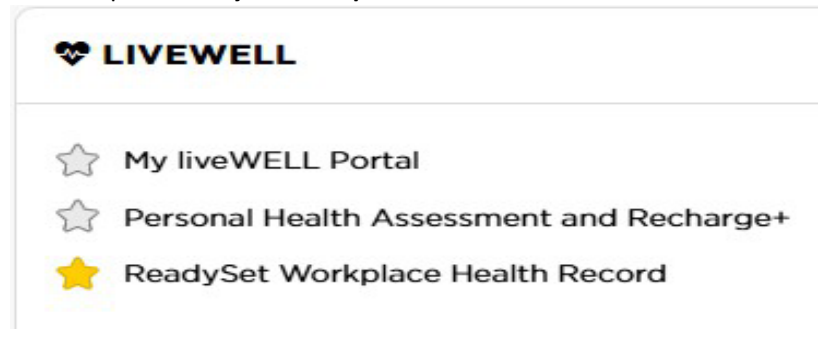

- 4. Once you log in with your HawkID and Password you will be redirected to the ReadySet Welcome page.
- 5. On the left-hand side of the Welcome page select Test Results

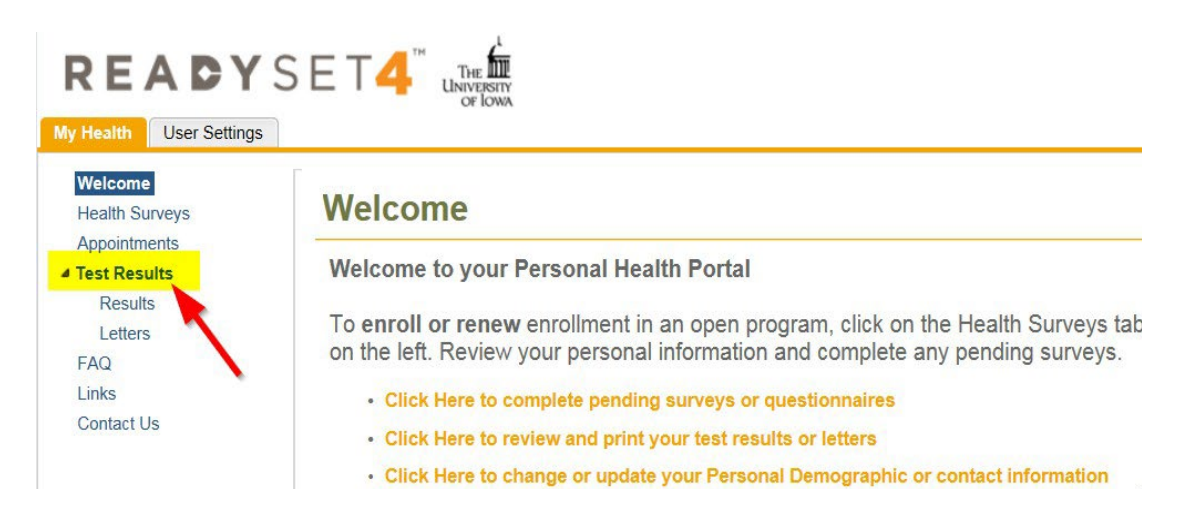

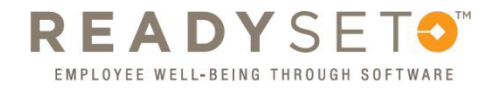

6. Select *Results* 

. .

7. Under the Results header select the test you would like to view, or choose *Vaccinations and Certifications Only* at the bottom of the page (see below)

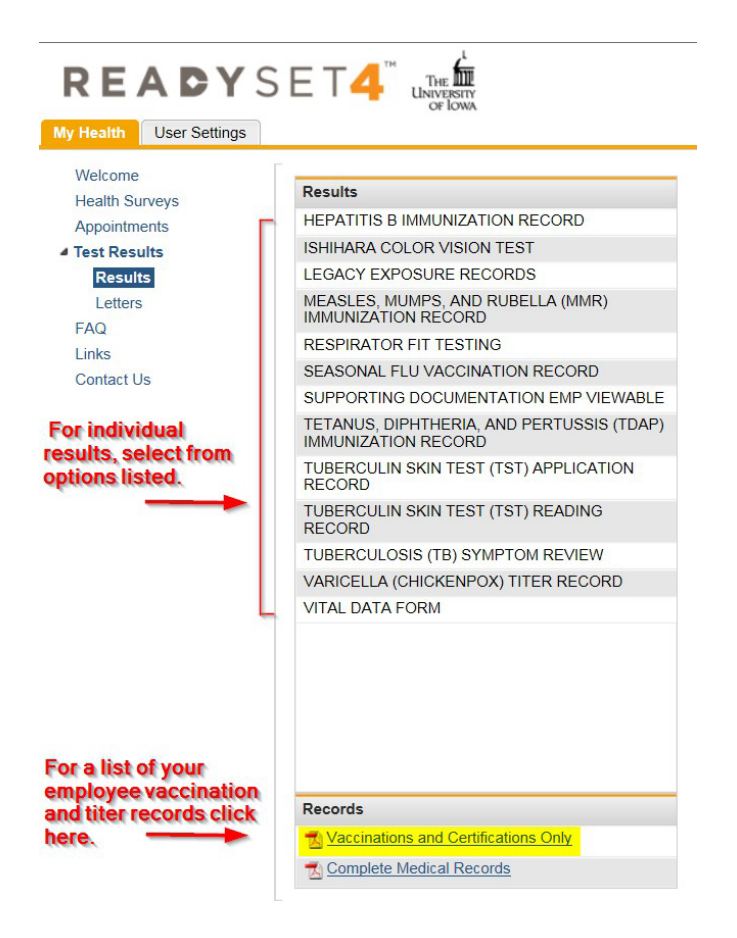

If choosing an individual test, the 3 most recent results will automatically be included in the print out; you can edit this by checking or unchecking the boxes located in the *Include in print output* row (see below)

| Results                                                  | TUBERCULIN SKIN TEST (TST) READING RECORD |                                                                                      |                                                                                                    |                                                                                                    |                                                                                                    |  |  |  |  |
|----------------------------------------------------------|-------------------------------------------|--------------------------------------------------------------------------------------|----------------------------------------------------------------------------------------------------|----------------------------------------------------------------------------------------------------|----------------------------------------------------------------------------------------------------|--|--|--|--|
| HEPATITIS B IMMUNIZATION RECORD                          | 🦻 Rotate 🚔 Print                          |                                                                                      |                                                                                                    |                                                                                                    |                                                                                                    |  |  |  |  |
| ISHIHARA COLOR VISION TEST                               | Appointment Date                          | 12/02/2016 07:22                                                                     | 01/15/2016 00:00                                                                                                    | 12/22/2014 00:00                                                                                                    | 01/30/2014 00:00                                                                                                    |  |  |  |  |
| LEGACY EXPOSURE RECORDS                                  | Anclude in print output                   |                                                                                      |                                                                                                    |                                                                                                    |                                                                                                    |  |  |  |  |
| MEASLES, MUMPS, AND RUBELLA (MMR)<br>IMMUNIZATION RECORD | Attachments                               |                                                                                      |                                                                                                    |                                                                                                    |                                                                                                    |  |  |  |  |
| RESPIRATOR FIT TESTING                                   | Reading performed by:                     | EMPLOY HEALTH                                                                        |                                                                                                    |                                                                                                    |                                                                                                    |  |  |  |  |
| SEASONAL FLU VACCINATION RECORD                          | Reason for test:                          | ANNU/L TEST                                                                          |                                                                                                    |                                                                                                    |                                                                                                    |  |  |  |  |
| SUPPORTING DOCUMENTATION EMP VIEWABLE                    | Name (HCW who read):                      | Glenda Shaffer                                                                       |                                                                                                    |                                                                                                    |                                                                                                    |  |  |  |  |
| TETANUS, DIPHTHERIA, AND PERTUSSIS (TDAP)                | Date read:                                | 12/0 <mark>2</mark> /2016                                                            | 01/15/2016                                                                                                    | 12/22/2014                                                                                                    | 01/30/2014                                                                                                    |  |  |  |  |
| TUREBOLI IN SKIN TEST (TST) APPLICATION                  | Time read:                                | 07.22                                                                                |                                                                                                    |                                                                                                    |                                                                                                    |  |  |  |  |
| RECORD                                                   | Reading: Induration<br>(millimeters)      | D                                                                                    |                                                                                                    |                                                                                                    |                                                                                                    |  |  |  |  |
| TUBERCULIN SKIN TEST (TST) READING<br>RECORD             | Interpretation:                           | NEGATIVE                                                                             | NEGATIVE                                                                                                    | NEGATIVE                                                                                                    | NEGATIVE                                                                                                    |  |  |  |  |
| TUBERCULOSIS (TB) SYMPTOM REVIEW                         | Date of next TST:                         | 12/02/2017                                                                           |                                                                                                    |                                                                                                    |                                                                                                    |  |  |  |  |
| VARICELLA (CHICKENPOX) TITER RECORD                      | Comments/notes:                           | Check only<br>the test<br>results you<br>would like<br>included in<br>the print out. | **LEGACY DATA-<br>LOADED (08-09-<br>2016)**.<br>TYPE DESC:TB,<br>SUBTYPE_DESC:TES<br>INCIDENT_DATE:1/12,<br>RESULTS_DESC:00m<br>RESULTS_DATE:1/15,<br>SERVICE_DESC:ANNI<br>READ_LOC_DESC:SC | **LEGACY DATA-<br>LOADED (08-09-<br>2016)**,<br>TYPE_DESC:TB,<br>SUBTYPE_DESC:TES<br>INCIDENT_DATE:12/1<br>RESULTS_DESC:00m<br>RESULTS_DATE:12/2;<br>SERVICE_DESC:ANNI<br>READ_LOC_DESC:SC | **LEGACY DATA -<br>LOADED (08-09-<br>2016)**.<br>TYPE_DESC.TB,<br>SUBTYPE_DESC.TES<br>INCIDENT_DATE:1/28,<br>RESULTS_DESC:00m<br>RESULTS_DATE:1/30/<br>SERVICE_DESC:ANNI<br>READ_LOC_DESC:OT |  |  |  |  |
| VITAL DATA FORM                                          |                                           |                                                                                      |                                                                                                    |                                                                                                    |                                                                                                    |  |  |  |  |
|                                                          | Name of person recording data:            | Glenda Shaffer                                                                       |                                                                                                    |                                                                                                    |                                                                                                    |  |  |  |  |
| Records                                                  | Date reviewed:                            | 12/02/2016                                                                           |                                                                                                    |                                                                                                    |                                                                                                    |  |  |  |  |
| Vaccinations and Certifications Only                     |                                           |                                                                                      |                                                                                                    |                                                                                                    |                                                                                                    |  |  |  |  |
| Complete Medical Records                                 |                                           |                                                                                      |                                                                                                    |                                                                                                    |                                                                                                    |  |  |  |  |
| M Complete Medical Recolds                               | <                                         |                                                                                      |                                                                                                    |                                                                                                    |                                                                                                    |  |  |  |  |

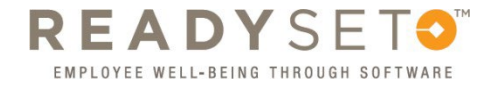

8. Once you have selected the results you would like click the Print button and print the result or save as a PDF

| <br>                                      |         |                  |                  |        |  |  |  |  |
|-------------------------------------------|---------|------------------|------------------|--------|--|--|--|--|
| TUBERCULIN SKIN TEST (TST) READING RECORD |         |                  |                  |        |  |  |  |  |
| Rotate                                    | 🗎 Print |                  |                  |        |  |  |  |  |
| Appointment Date                          |         | 12/02/2016 07:22 | 01/15/2016 00:00 | 12/22/ |  |  |  |  |
| lnclude in print output                   |         |                  |                  |        |  |  |  |  |
| Attachments                               |         |                  |                  |        |  |  |  |  |
| Reading performed by:                     |         | EMPLOYEE HEALTH  |                  |        |  |  |  |  |
| Reason for                                | test:   |                  | ANNUAL TEST      |        |  |  |  |  |
|                                           |         |                  |                  |        |  |  |  |  |